## Adding a School

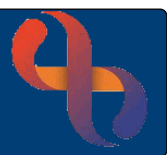

#### Contents

| Adding a School to a Child's Record | .1 |
|-------------------------------------|----|
| Changing Schools                    | .1 |
| View the School Information         | .2 |

#### Overview

The functionality in Rio which allows school information to be recorded is only available in a child's record.

## Adding a School to a Child's Record

- Click the main Menu
- Select Quick Menu
- Click Demographic Details
- Click the <u>Schools</u> link (located at the bottom of the screen)

The School History Details screen will display

- School: Choose relevant school from the list
- School From Date: Enter school entry Date
  - School To Date: Leave blank
- Reason for Change:
- Click Save

### **Changing a School**

- Click the main Menu
- Select Quick Menu
- Click Demographic Details
- Click the <u>Schools</u> link (located at the bottom of the screen)

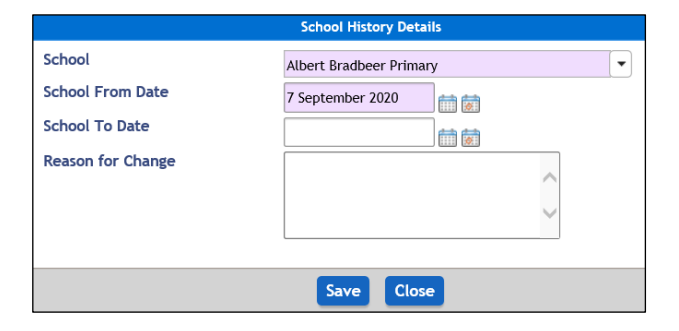

Choose relevant reason from list e.g., New Entrant

# Adding a School

Enter school entry Date

Leave blank

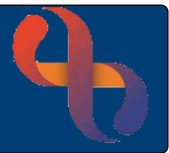

The School History Details screen will display

- School:
- School From Date:
- School To Date:
- Reason for Change:

Choose relevant reason from list e.g., Moved Address

Choose relevant school from the list

• Click Save

The **School To Date** autocompletes with the New School's From Date

| School History Details             |                         |  |  |  |  |
|------------------------------------|-------------------------|--|--|--|--|
| School                             | Adderley Primary School |  |  |  |  |
| School From Date<br>School To Date | 5 January 2021          |  |  |  |  |
| Reason for Change                  | Moved address           |  |  |  |  |
| Close                              |                         |  |  |  |  |

#### View the School Information

Open the <u>Schools</u> link within the child's Demographic Details

| From Date  | To Date<br>\$ | School<br>◆             | Reason for Change |      |  |
|------------|---------------|-------------------------|-------------------|------|--|
| 5 Jan 2021 |               | Adderley Primary School | Moved address     | View |  |
| 7 Sep 2020 | 5 Jan 2021    | Albert Bradbeer Primary |                   | View |  |

• Click the <u>View</u> link to the right of the details for the school